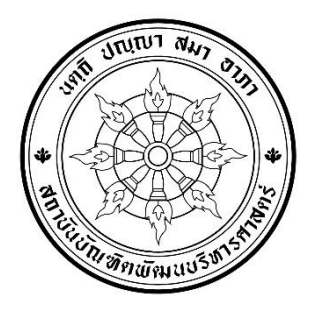

ประกาศคณะพัฒนาทรัพยากรมนุษย์ เรื่อง รายชื่อผู้มีสิทธิเข้ารับการสัมภาษณ์เพื่อคัดเลือกเป็นนักศึกษา หลักสูตรวิทยาศาสตรมหาบัณฑิต สาขาวิชาการพัฒนาทรัพยากรมนุษย์และองค์การ ภาคพิเศษ (เรียนวันเสาร์–อาทิตย์) ประจำปีการศึกษา 2567 (ครั้งที่ 1)

ตามที่คณะพัฒนาทรัพยากรมนุษย์ รับสมัครผู้สำเร็จการศึกษาระดับปริญญาตรี เพื่อคัดเลือก เข้าศึกษาระดับปริญญาโท หลักสูตรวิทยาศาสตรมหาบัณฑิต สาขาวิชาการพัฒนาทรัพยากรมนุษย์และองค์การ ภาคพิเศษ (เรียนวันเสาร์–อาทิตย์) ประจำปีการศึกษา 2567 (ครั้งที่ 1) นั้น

คณะพัฒนาทรัพยากรมนุษย์ จึงขอประกาศรายชื่อผู้มีสิทธิเข้ารับการสัมภาษณ์เพื่อคัดเลือกเป็น นักศึกษา ดังต่อไปนี้

| ลำดับที่ | ชื่อ - สกุล                  |
|----------|------------------------------|
| 1        | นางสาวรดาศา โอภาพัฒน์ศิววงศ์ |
| 2        | นายกฤติน ทัศน์เอี่ยม         |
| 3        | นายธนาคาร วุฒิลักษณ์         |
| 4        | นายชโนทัย สุวรรณษา           |
| 5        | นายรุ่งโรจน์ นาคนวล          |
| 6        | นางสาวกรกนก สินทวีวรกุล      |
| 7        | นางสาวเบญจมาภรณ์ ทองสีม่วง   |
| 8        | นางสาวอมรรัตน์ ตั้งตระกูล    |
| 9        | นางสาวปริศนา กูดแดง          |
| 10       | นางสาวอรกัญญา ทิพย์เกษร      |
| 11       | นางสาวอรนิชา แต้ชูตระกูล     |
| 12       | นางสาวพลอยนภัส ณ นคร         |
| 13       | นางสาวสุรภี วงษ์รักษา        |
| 14       | นางสาววรรณนภา พลเยี่ยม       |
| 15       | นายภาณุพันธ์ ทองอร่าม        |

| ลำดับที่ | ชื่อ - สกุล               |
|----------|---------------------------|
| 16       | นายพสธร สุวรรณเกษม        |
| 17       | นางสาวฑัมพร ธรรมวินัยสถิต |
| 18       | นางสาวนฤมล แสงจันทร์      |
| 19       | นายณัฐวุฒิ เพ็งสิงห์      |
| 20       | นายฉลองชัย เยี่ยมอภิชาติ  |
| 21       | นางสาวนฤมล โชคเหมาะ       |
| 22       | นางสาวศรัณย์กร ใจดี       |
| 23       | นายณัฐศิษฏ์ บัณฑิตธนาพงษ์ |
| 24       | นางสาวพริสร ดำศรี         |
| 25       | นายศรีภูมิ ศรีเพชร        |
| 26       | นางสาวศศิญา ลิมป์ลีลากุล  |
| 27       | นายรัชชานนท์ สื่อสวน      |
| 28       | นายพัฒนพงษ์ พรหมพร        |
| 29       | นางสาวธนิดา คลังเพ็ชร     |
| 30       | นายธนัท คิดประเสริฐ       |

| ลำดับที่ | ชื่อ - สกุล                 |
|----------|-----------------------------|
| 31       | นายณัฐวัจน์ กีรติวิรัชการ   |
| 32       | นางสาวพิมพ์วลัญช์ คชฤทธิ์   |
| 33       | นางสาวณัชรัญ เทพรักษ์       |
| 34       | นางสาวยิ่งพร อินทร์ศรีชื่น  |
| 35       | นางสาวชวิศา เชื้อธวัช       |
| 36       | นายนันทชัย ปัญญาทิพย์       |
| 37       | นางสาวปฐมา บริรักษ์         |
| 38       | นางสาวปนัดดา ปิ่นแก้ว       |
| 39       | นางสาวโชติกา สินสุริยะ      |
| 40       | นายภัทรจาริน สกุลนาค        |
| 41       | นางสาวสิรินภา สิริพรไพโรจน์ |
| 42       | นางสาวสุวพร ไพรเขียว        |
| 43       | นายยศพล ใจภักดี             |

| ลำดับที่ | ชื่อ - สกุล               |
|----------|---------------------------|
| 44       | นางสาวนาฏอนงค์ เดชจินดา   |
| 45       | นายนรินทร์ ปิงปอง         |
| 46       | นางสาวพรทิพา สิงห์คม      |
| 47       | นางสาวซายากะ ฮายาชิ       |
| 48       | นางสาวณัฐณิชา คงมณี       |
| 49       | นางสาวอภิญญา เที่ยงคำ     |
| 50       | นางสาวชมพูนุท มีบางไทร    |
| 51       | นางสาวคชบงกช พัฒนาวนิชกุล |
| 52       | นายทศวรรษ จักษุพา         |
| 53       | นายกิตติศักดิ แสนดี       |
| 54       | นางสาววริศรา แสงอรุณ      |
| 55       | นางสาวขวัญหทัย เผดิมศิลป์ |

**สถานที่สอบสัมภาษณ์:** คณะพัฒนาทรัพยากรมนุษย์ จะดำเนินการสอบสัมภาษณ์ผ่านระบบออนไลน์ ด้วยโปรแกรม Microsoft Teams โดยกำหนดการสอบสัมภาษณ์ตามตารางแนบท้าย ประกาศ 2

้หมายเหตุ: โปรดตรวจสอบรายชื่อผู้มีสิทธิเข้ารับการสัมภาษณ์ที่เอกสารไม่ครบถ้วนตามตารางแนบท้ายประกาศ 1

ประกาศ ณ วันที่ 19 มกราคม พ.ศ. 2567

----

(ศาสตราจารย์ ดร.จิรประภา อัครบวร) คณบดีคณะพัฒนาทรัพยากรมนุษย์

### ตารางแนบท้ายประกาศ 1

# รายชื่อผู้มีสิทธิเข้ารับการสัมภาษณ์ที่เอกสารไม่ครบถ้วน

|          |                            | เอกสารประกอบการสมัครที่ไม่ครบถ้วน |                 |                  |                      |                        |                          |               |              |                            |
|----------|----------------------------|-----------------------------------|-----------------|------------------|----------------------|------------------------|--------------------------|---------------|--------------|----------------------------|
| ลำดับที่ | ชื่อ - สกุล                | ใบสมัครรูปแบบของคณะ               | สำเนาบริญญาบัตร | สำเนา Transcript | รูปถ่าย 1 นิ้ว 2 รูป | ใบเปลี่ยนชื่อ-ชื่อสกุล | สำเนาบัตรประจำตัวประชาชน | หนังสือรับรอง | ខ្នំង ๆ      | หมายเหตุ                   |
| 5        | นายรุ่งโรจน์ นาคนวล        | $\checkmark$                      | $\checkmark$    | $\checkmark$     | $\checkmark$         | $\checkmark$           | $\checkmark$             | $\checkmark$  |              | หนังสือรับรอง 3 ฉบับ       |
| 6        | นางสาวกรกนก สินทวีวรกุล    | $\checkmark$                      | $\checkmark$    | $\checkmark$     | $\checkmark$         |                        | $\checkmark$             | $\checkmark$  |              | - หลักฐานการสมัครทั้งหมด   |
|          |                            |                                   |                 |                  |                      |                        |                          |               |              | - หนังสือรับรอง 3 ฉบับ     |
| 7        | นางสาวเบญจมาภรณ์ ทองสีม่วง |                                   |                 | $\checkmark$     | $\checkmark$         |                        |                          |               |              | สำเนา Transcript ปวส.      |
| 8        | นางสาวอมรรัตน์ ตั้งตระกูล  |                                   |                 | $\checkmark$     |                      |                        |                          |               |              | สำเนา Transcript ปวส.      |
| 9        | นางสาวปริศนา กูดแดง        | $\checkmark$                      | $\checkmark$    |                  | $\checkmark$         |                        |                          | $\checkmark$  |              | หนังสือรับรอง 3 ฉบับ       |
| 13       | นางสาวสุรภี วงษ์รักษา      | $\checkmark$                      | $\checkmark$    | $\checkmark$     | $\checkmark$         |                        | $\checkmark$             | $\checkmark$  |              | - หลักฐานการสมัครทั้งหมด   |
|          |                            |                                   |                 |                  |                      |                        |                          |               |              | - หนังสือรับรอง 3 ฉบับ     |
| 14       | นางสาววรรณนภา พลเยี่ยม     |                                   | $\checkmark$    | $\checkmark$     |                      |                        |                          |               |              | สำเนา Transcript ปวส.      |
| 17       | นางสาวฑัมพร ธรรมวินัยสถิต  | $\checkmark$                      | $\checkmark$    | $\checkmark$     | $\checkmark$         |                        | $\checkmark$             | $\checkmark$  |              | - หลักฐานการสมัครทั้งหมด   |
|          |                            |                                   |                 |                  |                      |                        |                          |               |              | - หนังสือรับรอง 3 ฉบับ     |
| 21       | นางสาวนฤมล โชคเหมาะ        | $\checkmark$                      |                 | $\checkmark$     |                      |                        |                          |               | $\checkmark$ | สำเนา Transcript ปวส.      |
| 29       | นางสาวธนิดา คลังเพ็ชร      |                                   |                 |                  |                      |                        |                          |               |              | - สำเนา Transcript ปวส.    |
|          |                            |                                   | V               | V                |                      |                        |                          | V             |              | - หนังสือรับรอง 3 ฉบับ     |
| 31       | นายณัฐวัจน์ กีรติวิรัชการ  |                                   |                 | $\checkmark$     |                      |                        |                          |               |              | สำเนา Transcript ไม่ชัด    |
| 37       | นางสาวปฐมา บริรักษ์        |                                   | $\checkmark$    | $\checkmark$     |                      |                        |                          |               |              | สำเนา Transcript ส่งไม่ครบ |
| 39       | นางสาวโชติกา สินสุริยะ     |                                   |                 |                  | $\checkmark$         |                        |                          |               |              | รูปถ่ายหน้าตรง ไม่ยิ้ม     |
| 40       | นายภัทรจาริน สกุลนาค       |                                   |                 | $\checkmark$     | $\checkmark$         |                        |                          |               |              | สำเนา Transcript ปวส.      |
| 42       | นางสาวสุวพร ไพรเขียว       | $\checkmark$                      |                 | $\checkmark$     |                      |                        |                          |               |              | สำเนา Transcript ไม่ชัด    |
| 44       | นางสาวนาฏอนงค์ เดชจินดา    |                                   | $\checkmark$    |                  | $\checkmark$         |                        |                          | $\checkmark$  |              | หนังสือรับรอง 1 ฉบับ       |
| 53       | นายกิตติศักดิ แสนดี        |                                   |                 | $\checkmark$     | $\checkmark$         |                        |                          |               |              | สำเนา Transcript ปวส.      |
| 55       | นางสาวขวัญหทัย เผดิมศิลป์  |                                   |                 |                  |                      |                        |                          | $\checkmark$  |              | หนังสื่อรับรอง 3 ฉบับ      |

#### <u>หมายเหตุ</u>

- ผู้มีสิทธิเข้ารับการสัมภาษณ์ที่ปรากฏเครื่องหมาย ✓ หมายถึง คณะฯ ยังไม่ได้รับเอกสารครบ ทั้งนี้ แบบฟอร์มใบสมัครคัดเลือกของคณะฯ สามารถดาวน์โหลดได้ทางเว็ปไซต์คณะพัฒนาทรัพยากรมนุษย์ ที่ <u>hrd.nida.ac.th/THWEB/</u>
- ผู้ที่ส่งเอกสารหลักฐานการสมัครไม่ครบถ้วน ขอให<u>้ส่งไฟล์เอกสาร (PDF.) ของเอกสารที่ไม่ครบถ้วน</u> <u>ภายในวันอาทิตย์ 21 มกราคม 2567 ภายในเวลา 16.00 น.</u> โดยส่งเอกสารมาที่อีเมล์ <u>shrd1992@gmail.com</u> มิฉะนั้น จะถือว่าท่านสละสิทธิในการสอบสัมภาษณ์ และขอให้ส่งเอกสารฉบับจริง ภายในวันจันทร์ที่ 22 มกราคม 2567 มาทางไปรษณีย์ที่โดยจ่าหน้าซองส่งมาที่ :-

คุณภัทรวดี ศรีชมพู คณะพัฒนาทรัพยากรมนุษย์ สถาบันบัณฑิตพัฒนบริหารศาสตร์ เลขที่ 148 ถนนเสรีไทย แขวงคลองจั่น เขตบางกะปิ กรุงเทพฯ 10240 (เอกสารเพิ่มเติมประกอบการสอบสัมภาษณ์ภาคพิเศษ รุ่น 23 ปีการศึกษา 2567 ครั้งที่ 1 กลุ่มเรียนวันเสาร์-อาทิตย์)

- 3. นำบัตรประจำตัวประชาชน / บัตรประจำตัวข<sup>้</sup>าราชการมาแสดงในวันสอบสัมภาษณ์ด<sup>้</sup>วย
- ผู้มีสิทธิเข้ารับการสัมภาษณ์ทุกคนจะต้องน<u>ำหลักฐานที่สำเร็จการศึกษาฉบับจริง</u>มาแสดงในวันสอบ สัมภาษณ์ คือ (1) ใบปริญญาบัตร <u>และ</u> (2) ใบแสดงผลการศึกษา (Transcript)
- รายงานตัวก่อนการสอบสัมภาษณ์ตามวันที่และลำดับที่สอบสัมภาษณ์ (ตามกำหนดการสอบสัมภาษณ์แนบ ท้ายประกาศ 2)
  - รายงานตัว เวลา 08.00 น. (สอบสัมภาษณ์เช้า) <u>หรือ</u>
  - รายงานตัว เวลา 12.00 น. (สอบสัมภาษณ์บ่าย) <u>หรือ</u>
  - รายงานตัว เวลา 15.00 น. (สอบสัมภาษณ์เย็น)
- เจ้าหน้าที่ควบคุมห้องสอบจะตรวจสอบรายชื่อผู้มีสิทธิเข้ารับการสัมภาษณ์ที่เข้าห้องสอบตามวันที่และลำดับที่ สอบสัมภาษณ์ (ตามกำหนดการสอบสัมภาษณ์แนบท้ายประกาศ 2) โดยขอให้ผู้เข้าการสอบสัมภาษณ์แสดง "บัตรประจำตัวประชาชน" หรือ "บัตรประจำข้าราชการ" ด้วย
  - ตรวจสอบรายชื่อ เวลา 08.20 น. (สอบสัมภาษณ์เช้า) <u>หรือ</u>
  - ตรวจสอบรายชื่อ เวลา 12.20 น. (สอบสัมภาษณ์บ่าย) <u>หรือ</u>
  - ตรวจสอบรายชื่อ เวลา 15.20 น. (สอบสัมภาษณ์เย็น)
- 7. การเรียกเข้าสอบสัมภาษณ์กำหนดเรียงตามลำดับที่ในประกาศ
- 8. ขอให้ผู้มีสิทธิเข้ารับการสัมภาษณ์เตรียมไฟล์ใบสมัครคัดเลือก และไฟล์หลักฐานการสมัคร หากกรณี กรรมการผู้สอบสัมภาษณ์ต้องการเรียกดูเอกสารในขณะการสอบสัมภาษณ์

 ขอให้ผู้มีสิทธิเข้ารับการสัมภาษณ์ตอบ "แบบฟอร์มยืนยันการเข้ารับการสัมภาษณ์" โดยสแกน QR Code นี้ ทันทีหลังจากที่ได้อ่านประกาศนี้แล้ว โดยขอให้ดำเนินการสแกน QR Code และตอบแบบฟอร์มภายใน วันอาทิตย์ที่ 21 มกราคม 2567 ภายในเวลา 16.00 น.

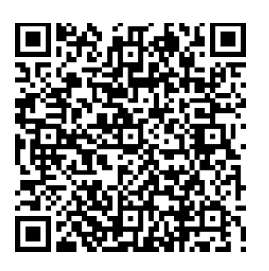

- ขอให้ผู้มีสิทธิเข้ารับการสัมภาษณ์อ่านขั้นตอนการเข้าโปรแกรม Microsoft Teams สำหรับสัมภาษณ์ใน หน้า 7 – หน้า 13
- รายละเอียดอื่นๆ ติดต่อสอบถามที่ กลุ่มงานการศึกษา คณะพัฒนาทรัพยากรมนุษย์ คุณภัทรวดี ศรีชมพู โทรศัพท์ 08 5554 4623 อีเมล์ <u>shrd1992@gmail.com</u> หรือวันเปิดทำการตามปกติ สามารถติดต่อได้ที่ เบอร์โทรศัพท์ 0 2727 3491

#### ตารางแนบท้ายประกาศ 2

กำหนดการสอบสัมภาษณ์

หลักสูตรวิทยาศาสตรมหาบัณฑิต สาขาวิชาการพัฒนาทรัพยากรมนุษย์และองค์การ ภาคพิเศษ (กลุ่มเรียนวันเสาร์–อาทิตย์) ปีการศึกษา 2567 (ครั้งที่ 1)

สอบสัมภาษณ์ออนไลน์ทางห้องสอบสัมภาษณ์โปรแกรม Microsoft Teams

ชื่อทีม "หลักสูตร HROD ภาคพิเศษ รุ่น 23 (ครั้งที่ 1) สำหรับกลุ่มเรียนวันเสาร์–อาทิตย์"

| č. d                         | เวลา                   |                        |                        |  |  |  |
|------------------------------|------------------------|------------------------|------------------------|--|--|--|
| 1,926,11                     | 09.00 – 12.00 น.       | 13.00 – 16.00 น.       | 16.00 – 18.00 น.       |  |  |  |
|                              | ลำดับที่ 1 – 6         | ลำดับที่ 13 - 18       |                        |  |  |  |
| 10050 07 105001 0567         | (ห้องสอบสัมภาษณ์ที่ 1) | (ห้องสอบสัมภาษณ์ที่ 1) |                        |  |  |  |
| CULIN 21 ALLINA 2001         | ลำดับที่ 7 - 12        | ลำดับที่ 19 - 24       |                        |  |  |  |
|                              | (ห้องสอบสัมภาษณ์ที่ 2) | (ห้องสอบสัมภาษณ์ที่ 2) |                        |  |  |  |
|                              | ลำดับที่ 25 - 30       | ลำดับที่ 31 - 36       |                        |  |  |  |
| อาซิตย์ที่ 08 มอราคม 0567    | (ห้องสอบสัมภาษณ์ที่ 1) | (ห้องสอบสัมภาษณ์ที่ 1) |                        |  |  |  |
|                              |                        | ลำดับที่ 37 - 43       |                        |  |  |  |
|                              |                        | (ห้องสอบสัมภาษณ์ที่ 2) |                        |  |  |  |
|                              |                        | ลำดับที่ 44 - 49       | ลำดับที่ 50 - 55       |  |  |  |
| เลามา 5 กุมกาย 2007          |                        | (ห้องสอบสัมภาษณ์ที่ 1) | (ห้องสอบสัมภาษณ์ที่ 1) |  |  |  |
| อาทิตย์ที่ 4 กุมภาพันธ์ 2567 |                        |                        |                        |  |  |  |

หมายเหตุ : 1. เช้า ขอให้รายงานตัวก่อนการสอบสัมภาษณ์ เวลา 08.00 น. และเริ่มสอบสัมภาษณ์เวลา 09.00 น. 2. บ่าย ขอให้รายงานตัวก่อนการสอบสัมภาษณ์ เวลา 12.00 น. และเริ่มสอบสัมภาษณ์เวลา 13.00 น. 3. เย็น ขอให้รายงานตัวก่อนการสอบสัมภาษณ์ เวลา 15.00 น. และเริ่มสอบสัมภาษณ์เวลา 16.00 น.

## ขั้นตอนการเข้าโปรแกรม Microsoft Teams สำหรับสอบสัมภาษณ์ออนไลน์

### <u>การดำเนินการก่อนวันสอบสัมภาษณ์ ขอให้ดำเนินการตามข้อ 1 - ข้อ 5 ดังนี้</u>

 Download Microsoft Teams ที่ลิงก์นี้ <u>https://www.microsoft.com/th-th/microsoft-teams/download-</u> <u>app#download\_for-desktop</u> เลือก Teams สำหรับงานที่บ้าน Download และดำเนินการติดตั้ง Microsoft Teams

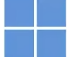

#### ดาวน์โหลด Microsoft Teams สำหรับเดสก์ท็อป Windows

| Teams สำหรับใช้งานที่บ้าน                                                    | Teams สำหรับที่ทำงานหรือโรงเรียน                                                 |
|------------------------------------------------------------------------------|----------------------------------------------------------------------------------|
| จัดระเบียบชีวิตและชุมชนของคุณ ทำหุกอย่างได้ในที่เดียว ดาวน์โหลดแอป Teams และ | ดิดต่อสื่อสารกับลูกค้าและพนังงานได้อย่างง่ายดาย ดาวน์โหลดแอบ Teams และเริ่มสร้าง |
| ใม่พลาดช่อความหรือการใหรอีกต่อไป                                             | แชร์ และจัดเก็บให้ก่อย่างปลอดภัย                                                 |
| ดาวน์โหลด Teams                                                              | ดาวน์โหลดแอป Teams ใหม่ 🗸                                                        |

 เมื่อผู้มีสิทธิเข้ารับการสัมภาษณ์แจ้ง e-mail @hotmail <u>หรือ</u> @outlook ให้กับคณะแล้ว ผู้มีสิทธิเข้ารับ การสัมภาษณ์จะได้รับ e-mail เชิญเข้าห้องสัมภาษณ์ด้วยโปรแกรม Microsoft Teams ชื่อห้องสอบสัมภาษณ์ "หลักสูตร HROD ภาคพิเศษ รุ่น 23 (ครั้งที่ 1) กลุ่มเรียนวันเสาร์-อาทิตย์" ขอให้คลิ๊ก Open Microsoft Teams

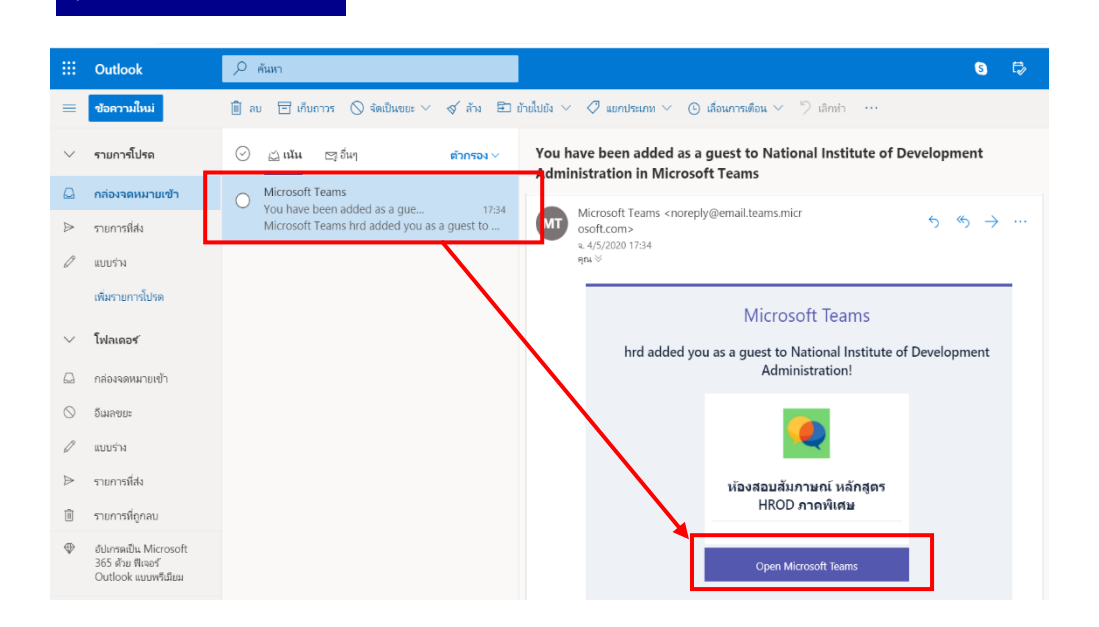

3. เมื่อคลิ๊ก <mark>Open Microsoft Teams</mark> จะปรากฏหน้าจอดังภาพ ขอให้คลิ๊ก <mark>Accept</mark>

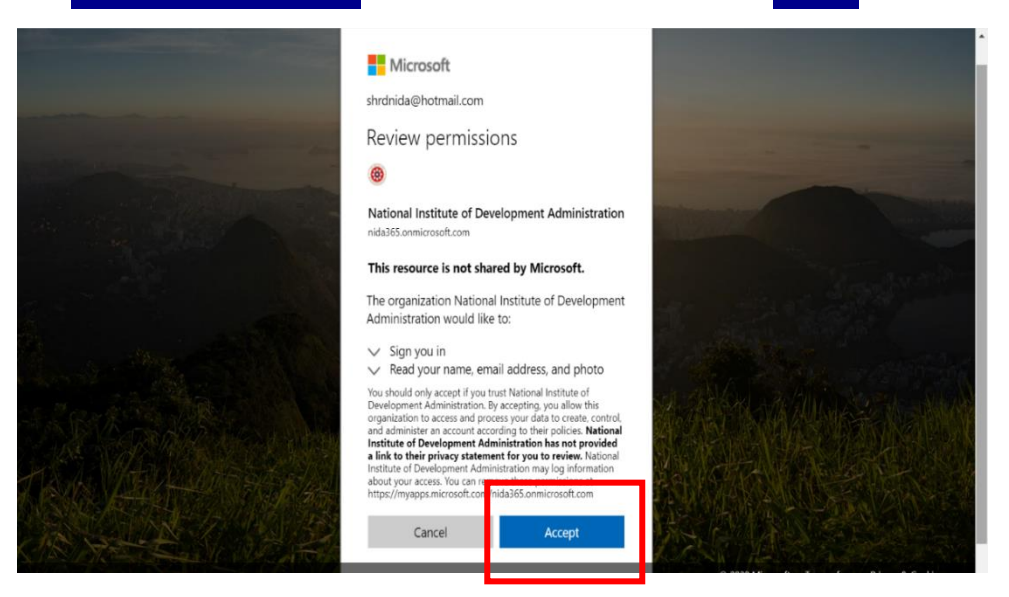

 เมื่อปรากฏหน้าจอในการ sign in เข้าโปรแกรม ขอให้พิมพ์ e-mail @hotmail <u>หรือ</u> @outlook ตามที่ได้แจ้งกับ คณะ และพิมพ์ password ของอีเมล์นั้น

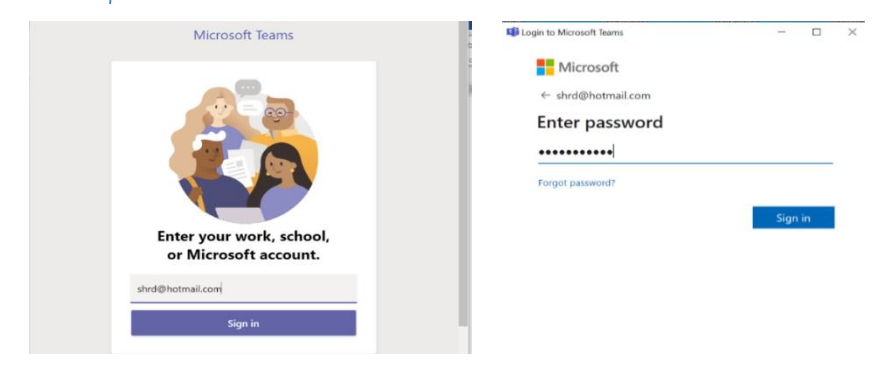

5. เมื่อทำตามข้อ 4 แล้ว รอซักครู่ จะเข้าสู่โปรแกรม Microsoft Teams ขอให้คลิ๊กที่เมนู Teams โดยด้านซ้ายมือ จะปรากฏห้องสอบสัมภาษณ์ "หลักสูตร HROD ภาคพิเศษ รุ่น 23 (ครั้งที่ 1) กลุ่มเรียนวันเสาร์-อาทิตย์" และ channel ของห้องตรวจสอบหลักฐานการสมัคร และสัมภาษณ์ย่อยของผู้มีสิทธิเข้ารับการ สัมภาษณ์ เมื่อมาถึงขั้นตอนนี้แสดงว่าขั้นตอนการเตรียมเข้าสัมภาษณ์โดย Microsoft Teams เรียบร้อยแล้ว

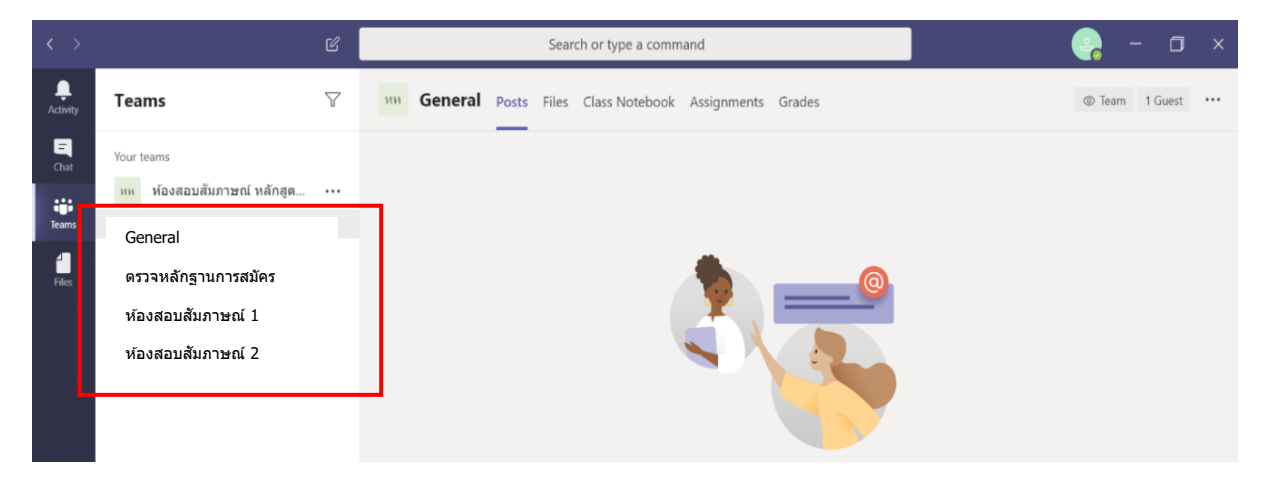

## กรณีที่ใช้เมล์อื่นนอกเหนือจาก @hotmail @outlook ขอให้ดำเนินการตามขั้นตอนต่อไปนี้

A. Download Microsoft Teams ที่สิงก์นี้ https://www.microsoft.com/th-th/microsoft-teams/download-<u>app#download\_for\_desktop</u> เลือก Teams สำหรับงานที่บ้าน Download และดำเนินการติดตั้ง Microsoft Teams

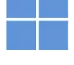

#### ้ดาวน์โหลด Microsoft Teams สำหรับเดสก์ท็อป Windows

| Teams สำหรับใช้งานที่บ้าน                                                                                        | Teams สำหรับที่ทำงานหรือโรงเรียน                                                                                    |
|----------------------------------------------------------------------------------------------------|----------------------------------------------------------------------------------------------------|
| จัดระเบียบชีวิตและชุมชนของคุณ ห่าหุกอย่างได้ในที่เดียว ดาวนโหลดแอป Teams และ<br>ไม่พลาดช้อความหรือการโหรอีกต่อไป | ติดต่อสื่อสารกับลูกค้าและพนักงานได้อย่างง่ายดาย ดาวน์โหลดแอป Teams และเริ่มสร้าง<br>แชร์ และจัดเก็บไฟล์อย่างปลอดภัย |
| ดาวน์โหลด Teams                                                                                                  | ดาวน์โหลดแอป Teams ใหม่ 🗸                                                                                           |
|                                                                                                    |                                                                                                    |

B. ลงทะเบียนก่อนเข้าใช้งาน Microsoft Teams ที่ลิงก์นี้ <u>https://www.microsoft.com/th-th/microsoft-</u> teams/log\_in เลือกลงทะเบียนฟรี

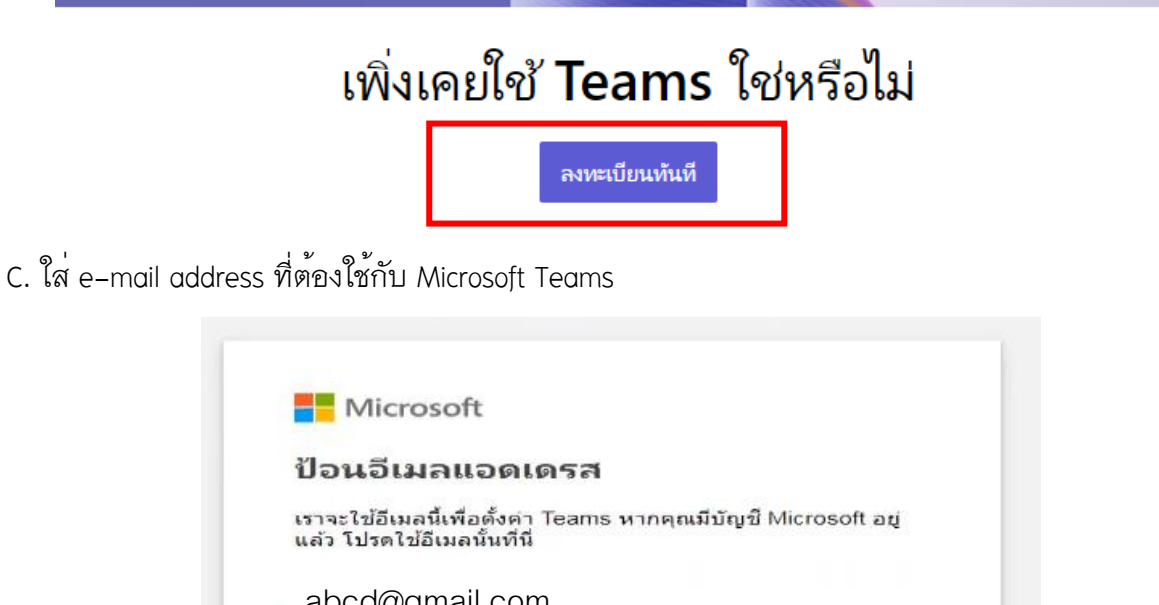

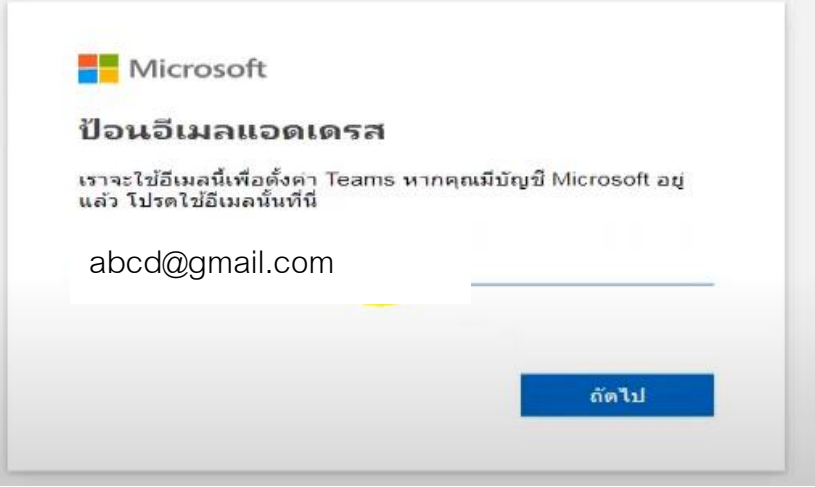

D. บนหน้าจอถัดไปให้เลือกวิธีที่ต้องการใช้ Microsoft Teams >> เลือกสำหรับที่ทำงาน

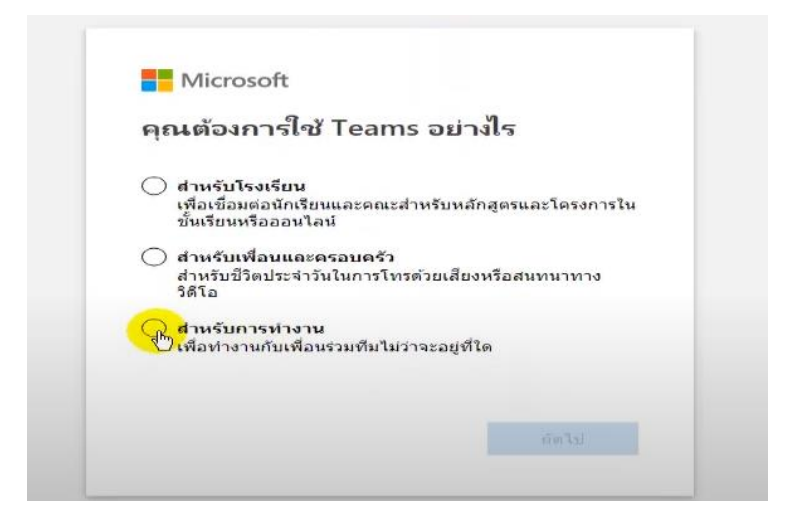

E. เลือกสร้างบัญชี และสร้างรหัสผ่านสำหรับบัญชีที่จะใช้ Microsoft Teams จากนั้นระบบจะส่ง code ตรวจสอบภารลงทะเบียนไปยัง e-mail ที่ลงทะเบียนไว้

e-mail ที่ลงทะเบียนไว้

|                           | Microsoft                                                                                                    | Microsoft                                                                                                    |                                             |    |
|---------------------------|----------------------------------------------------------------------------------------------------|----------------------------------------------------------------------------------------------------|---------------------------------------------|----|
| <b>สร์</b><br>ดูเห<br>nid | <b>้ำงบัญชี</b><br>มือนวาคุณเทิงเริ่มใช้งาน เราจะสร้างบัญชีโหม่ตัวบ<br>ashrd976@gmail.com                                                                                                    | <ul> <li>← nidashrd976@gmail.com</li> <li>สร้างรหัสฝาน</li> <li>็สหัสฝานที่ถุณต้องการใช้กับบัญชีของคุณ</li> <li>สร้างรหัสตาน</li> <li>แสดงรหัสต่าน</li> <li>แสดงรหัสต่าน</li> </ul> |                                             |    |
| +                         | ยืนยันอีเมลแอดเดรสของคุณ > 📼<br>ทีมงานบัญชี Microsoft <account-security-noreply@ar<br>ถึง สน ÷<br/>บัญชี Microsoft<br/>ยืนยันอีเมลแอดเดร</account-security-noreply@ar<br>                           | <sub>องจดหมาย ×</sub><br>ccountprotection.microsoft.com><br>โสของคุณ                                                                                                    | 13:55 (0 นาทีที่ผ่านมา)                     | \$ |
|                           | ในขึ้นตอนสุดท้ายของการตั้งค่าบัญขี Microsoft ของคุณ<br>ในการยืนยันอีเมลแอดเดรสของคุณ ให้ไข้รหัสรักษาความ<br>หากคุณไม่ได้ร้องขอรหัสนี้ คุณสามารถเพิกเฉยต่ออีเมลร่<br>ขอบคุณ<br>ทีมงานบัญขี Microsoft | แ เราจำเป็นต้องตรวจสอบให้แน่ใจว่าอีเมลแอตเ<br>มปลอตภัย <mark>นี้: 2762</mark><br>นี้ใต้อย่างปลอดภัย อาจมีผู้อื่นป้อนอีเมลแอดเตร                                                     | ดรสนี้เป็นของคุณ<br>เสของคุณด้วยดวามผิดพลาด |    |
|                           | 🦡 ຫລນ 📫 ສ່າຫ່ລ                                                                                                    |                                                                                                    |                                             |    |

F. นำโค้ดมากรอกในหน้าตรวจสอบ e-mail ในหน้าลงทะเบียน Microsoft Teams ซึ่งจะต้องกรอก e-mail และรหัสผ่านที่ได้สร้างไว้ในข้อ D อีกครั้ง หลังจากนั้นให้กรอกข้อมูลอื่น ๆ แล้วคลิกตั้งค่า Teams

| ชื่อ นามสกุด<br>ชื่อบริษัท                                                                                                    |                                     |
|----------------------------------------------------------------------------------------------------|-------------------------------------|
| ชื่อบริษัท                                                                                                    |                                     |
|                                                                                                    |                                     |
| ประเทศหรือภูมิภาค<br><b>ไทย</b>                                                                                                    | ~                                   |
| หมายเหตุสำคัญ: ในฐานะผู้ดูแลระบบ คุณจะต้องรับผิดชอบต่อช้อมูล<br>บุคคลของบุคคลในองศ์กร Teams ของคุณ รวมถึงคำขอสำหรับการจั<br>ข้อมูลที่พวกเขาส่งถึงคุณด้วย <u>Leam more.</u><br>เมื่อคลิก ตั้ <mark>งค่า Teams จะถื</mark> อว่าคุณยอมรับ <u>ม้อกำหนดและเงื่อนไข</u> ข                                                                                       | ส่วน<br>ัดการ<br>องเรา              |
| เราอาจเตรียมใช้งานผู้เข่า Teams พริในสถานที่ไดก็ตามที่ Microsoft จัดเก็บและ:<br>ผลข้อมูลของอูกต้า ซึ่งหมายตรามว่าข้อมูลของตุณอาจถูกเก็บพักอยู่ภายในภูมิภา<br>ประเทศโตๆ ที่เป็นที่ตั้งของสถานที่ดังกล่าว เราจะปฏิบัติตามกฎหมายที่บังคับใช้ท<br>ให้ยากับการกำบโอนข้อมูล Teams ฟริโมได้มีไว้สำหรับการใช้งานของ <mark>ภาครู้ธู้ ร้อ</mark> บ<br>เพื่อการศึกษา | ประมวล<br>คและ<br>ใงหมด<br>เาล หรือ |

G. เมื่อติดตั้งโปรแกรมเรียบร้อยแล้ว จะปรากฎหน้าจอในการ sign in เข้าโปรแกรม ขอให้ใส่ e-mail และ passoword ตามที่ได้ลงทะเบียนไว้กับ Microsoft teams

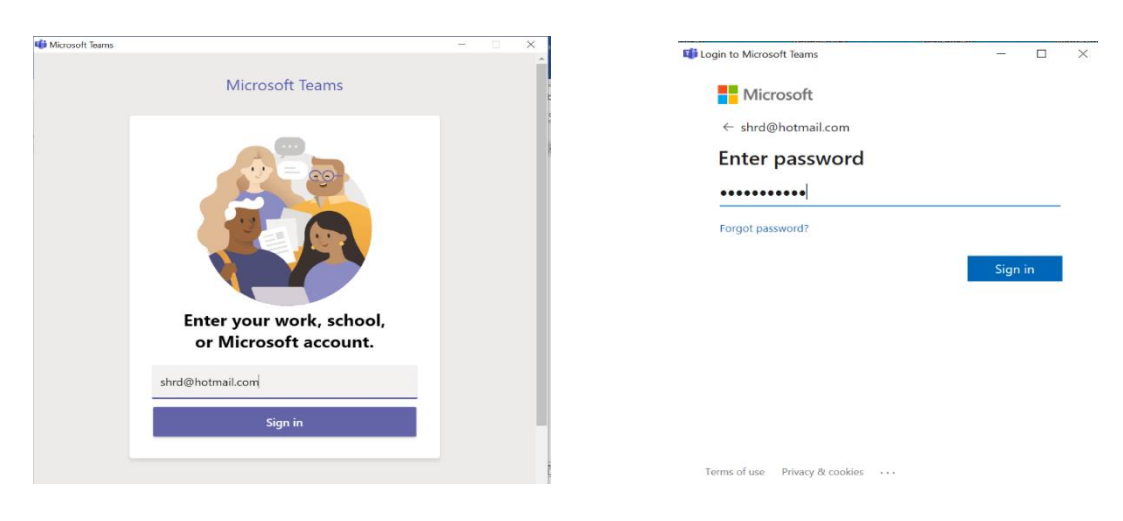

H. เมื่อทำตามข้อ G แล้ว รอซักครู่ จะเข้าสู่โปรแกรม Microsoft Teams ขอให้คลิ๊กที่เมนู Teams โดยด้านซ้ายมือ จะปรากฏ<mark>ห้องสอบสัมภาษณ์ "หลักสูตร HROD ภาคพิเศษ รุ่น 23 (ครั้งที่ 1) กลุ่มเรียนวันเสาร์–อาทิตย์"</mark> และ channel ของห้องตรวจสอบหลักฐานการสมัคร และห้องสัมภาษณ์ย่อยของผู้มีสิทธิเข้ารับการสัมภาษณ์ เมื่อมาถึงขั้นตอนนี้ แสดงว่า ขั้นตอนการเตรียมเข้าสัมภาษณ์โดย Microsoft Teams เรียบร้อยแล้ว

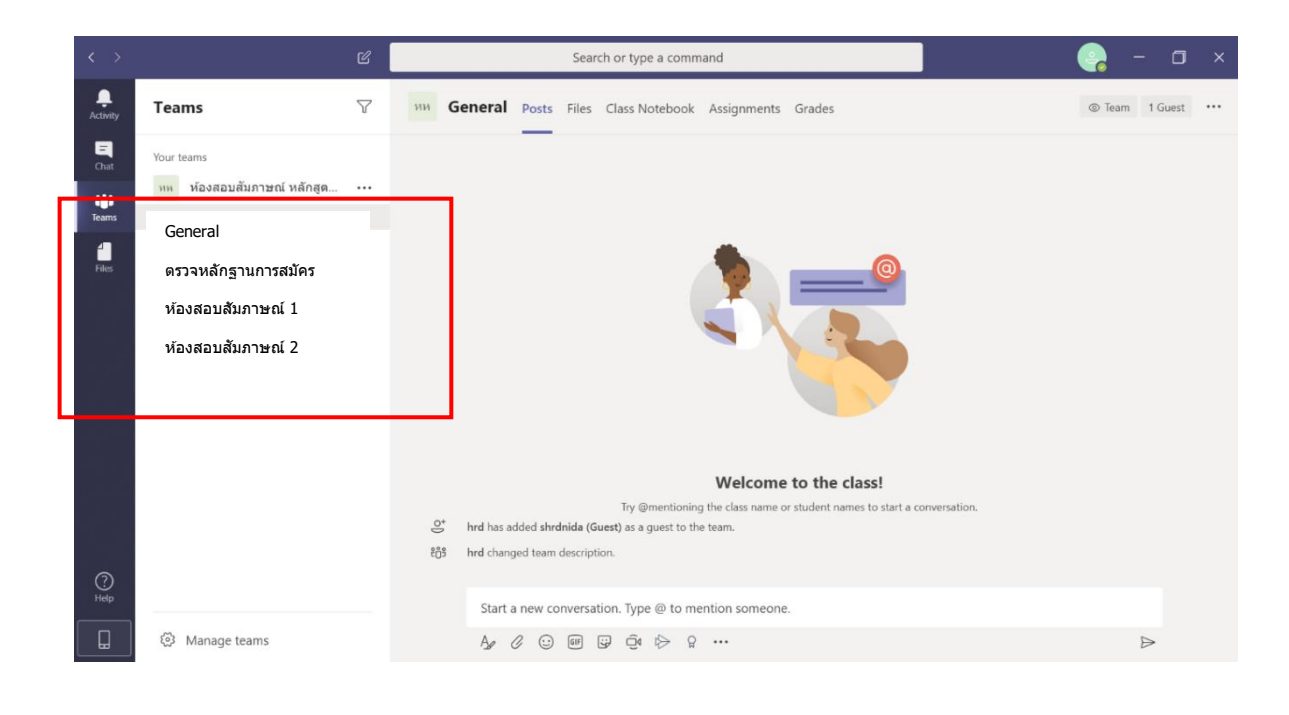

## <u>การดำเนินการในวันสอบสัมภาษณ์ ขอให้ดำเนินการตามข้อ ก – ค ดังนี้</u>

ก. ขั้นตอนเข้าห้องสัมภาษณ์ในวันที่สอบสัมภาษณ์ ในวันที่จะเข้ารับการสัมภาษณ์ตามลำดับที่คณะกำหนด ขอให้ ผู้มีสิทธิเข้ารับการสัมภาษณ์ เข้าใช้งานโปรแกรม Teams จาก shotcut บน desktop <u>หรือ</u> กดปุ่ม windows เพื่อหาบนเมนูโปรแกรม โดยเปิดโปรแกรม และ sing in เข้าโปรแกรม ก็จะปรากฏหน้าจอดังภาพ ซึ่งคณะจะมีการวิดีโอคอลเพื่อเรียกเข้าห้องสัมภาษณ์ ขอให้กดคำว่า Join >> Join now เพื่อเข้าสู่ ห้องเตรียมการสัมภาษณ์ (General)

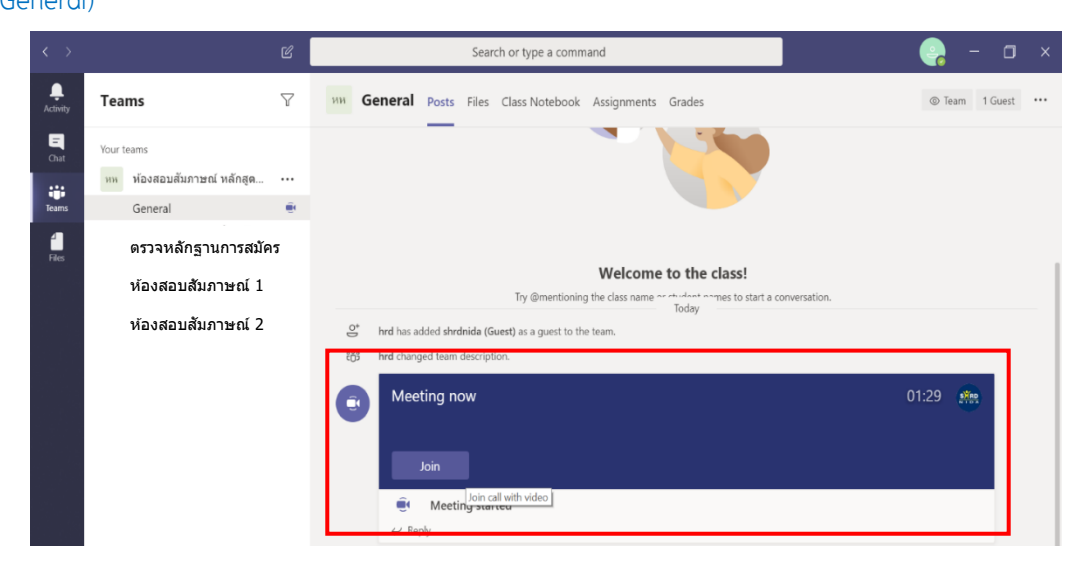

|                                                                  |                           | Meeting in "Gener | al"                          | - 🗆 X                   |  |  |  |
|------------------------------------------------------------------|---------------------------|-------------------|------------------------------|-------------------------|--|--|--|
| Choose your audio and video settings for<br>Meeting in "General" |                           |                   |                              |                         |  |  |  |
|                                                                  |                           |                   | 句 Computer audio             | •                       |  |  |  |
|                                                                  | your camera is turned off |                   | PC Mic and Speakers          |                         |  |  |  |
|                                                                  |                           |                   | Phone audio       Room audio | 0<br>0                  |  |  |  |
|                                                                  | 🔎 🖉 Background filters    |                   | 应 Don't use audio            | 0                       |  |  |  |
|                                                                  |                           |                   | Canc                         | el Join now             |  |  |  |
|                                                                  |                           |                   | เปิด/ปิดไมค์เสียง            | เปิด/ปิดการตั้งค่าเสียง |  |  |  |

 เมื่อกดปุ่น Join now เข้ามาแล้ว จะพบกับเจ้าหน้าที่คณะ โดยเจ้าหน้าที่จะชี้แจงขั้นตอนการเข้ารับ การสัมภาษณ์ให้ได้รับทราบ และขั้นตอนต่างๆ ที่ผู้มีสิทธิเข้ารับการสัมภาษณ์ต้องทำ ตลอดจนขั้นตอนต่างๆ ในการสอบสัมภาษณ์จนกระทั่งสอบสัมภาษณ์ออนไลน์เสร็จเรียบร้อย โดยมีเมนูและฟั่งชั่นที่จำเป็นต้องใช้ ในการเข้ารับการสัมภาษณ์ ดังนี้

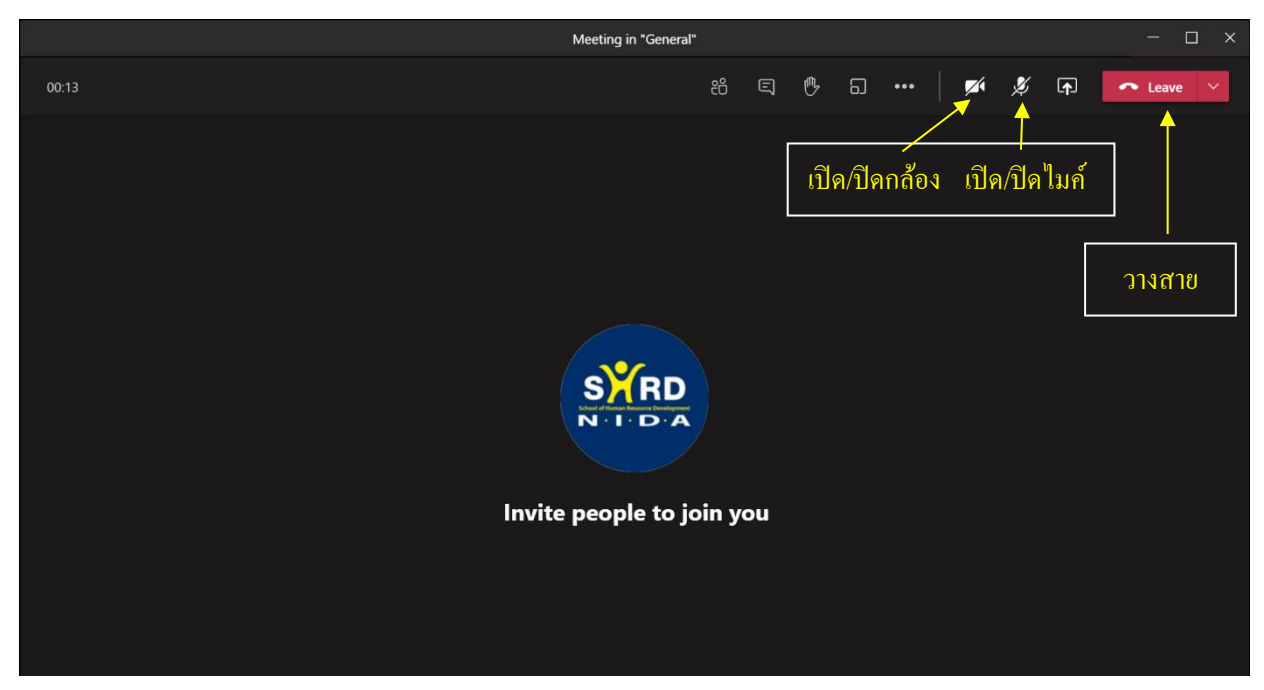

ค. หลังจากสอบสัมภาษณ์ออนไลน์เสร็จเรียบร้อยทุกขั้นตอน ขอให้กดปุ่ม วางสาย เพื่อออกจากโปรแกรม Microsoft Teams